## DECLARE OR DROP A MAJOR OR MINOR

- 1. Log into your MyCWU Account
- 2. Click on the **STUDENT** tab

|                         |   |     | Cer                   | ntral Wasł     | nington Universi | ity |   |   |   |
|-------------------------|---|-----|-----------------------|----------------|------------------|-----|---|---|---|
| Favorites 🗸 Main Menu 🗸 | > | Stu | ident Dashboard > Stu | dent Info Page |                  |     |   |   |   |
|                         |   |     |                       |                |                  | Â   | Q | ۲ | ۲ |
|                         |   |     | Homepage              | Student        | Employee         |     |   |   |   |
| Student Dashboard       | 0 | ~   | Student Dashboard     |                |                  |     |   |   |   |

- 3. In the NAVIGATION section (far left menu on your screen)
- 4. Click the **RECORDS** section
- 5. Click REQUEST TO APPLY/DROP PROGRAM

| Student Dashboard 🔍 «                                                                                                    |            |  |  |  |
|----------------------------------------------------------------------------------------------------|------------|--|--|--|
| Navigation                                                                                                    | Navigation |  |  |  |
| Graduation                                                                                                    |            |  |  |  |
| ▶ 🗾 Library                                                                                                    |            |  |  |  |
| Personal                                                                                                    |            |  |  |  |
| <ul> <li>Planning</li> </ul>                                                                                                    |            |  |  |  |
| • Records                                                                                                    |            |  |  |  |
| <ul> <li>Field Experience</li> <li>Request to Apply/D<br/>Program</li> <li>My Course History</li> <li>Request Enroll<br/>Verification</li> <li>Request Official<br/>Transcript</li> <li>View Unofficial<br/>Transcript</li> <li>My Advisors</li> <li>View Transfer Credi<br/>Report</li> </ul> | rop<br>t   |  |  |  |
| Schedule                                                                                                    |            |  |  |  |
| Chudant Employ                                                                                                    |            |  |  |  |

- Select REQUEST TO APPLY TO AN ACADEMIC PROGRAM to apply for a major/minor, or select DROP A DECLARED ACADEMIC PROGRAM to drop a major/minor
- 7. If <u>APPLYING</u> for a major/minor:
- 8. Enter the **PROGRAM CODE** for the major/minor you are applying for
- 9. Click SUBMIT

|               | Request to Add/Drop Program                    |
|---------------|------------------------------------------------|
| Student ID:   | 家の電話を見                                         |
| First Name:   |                                                |
| Last Name:    |                                                |
| Program Code: | Q                                              |
| Program Name: |                                                |
|               | Click here if you dop' know your program code. |
|               | Submit New Request                             |
|               |                                                |

- 10. If **<u>DROPPING</u>** a major/minor:
- 11. Click the MAGNEFYING GLASS
- 12. Select the program you wish to drop
  - a. Only programs you have been accepted into will be listed!
  - b. Be sure to read the NOTICE!
- 13. Click SUBMIT

|               | Request to Add/Drop Program                                                          |
|---------------|--------------------------------------------------------------------------------------|
| Student ID:   |                                                                                      |
| First Name:   |                                                                                      |
| Last Name:    |                                                                                      |
| Program Code: | Search >>> Q                                                                         |
| Program Name: |                                                                                      |
| NOTICE        | If you drop a proor an and decide you wish to add the program back in the future, th |
|               | Submit New Request                                                                   |